# **Review a Driving Licence**

Last Modified on 15/04/2025 12:26 pm BST

#### Permissions

You will require an Access Role with the following permissions:

- My Driving Licence Reviews
- My Team's Driving Licence Reviews (Awaiting Review)

### DVLA Photocard or DVLA Pre-1998 Paper Licence

- 1. Navigate from the **Home** page to **Driver Compliance** | **My Team's Driver Compliance Documents**.
- Click My Team's Driving Licence Reviews (Awaiting Review) This will display a list of all the licences which you are responsible for reviewing, either as a line manager or part of a duty of care team.
- 3. Click next to the Driving Licence that you want to review. The Approver Review Form will open.

| inving Licence Details                                                             |                                                                                                    |                                                                |                               |                          |
|------------------------------------------------------------------------------------|----------------------------------------------------------------------------------------------------|----------------------------------------------------------------|-------------------------------|--------------------------|
| riving Licence*                                                                    | ¥                                                                                                    | Employee Full Name<br>(Username)                               | Alex Earle (Alex)             | •                        |
| ssue number                                                                        | 59                                                                                                    | ? Valid from                                                   | 03/08/2019                    | ?                        |
| xpiry date                                                                         | 27/10/2020                                                                                                    | 3                                                              |                               |                          |
| heck Code Details                                                                  |                                                                                                    |                                                                |                               |                          |
| You will need your driv<br>Please enter the Check                                  | ing licence number, National Insura<br>< Code and the Check Code expiry d                                               | nce number, and postcode.<br>ate below.                        |                               |                          |
| heck code*                                                                         |                                                                                                    | Check code expiry date*                                        | 23/03/2021                    | 12                       |
| leview                                                                             |                                                                                                    |                                                                |                               |                          |
| Please go to <u>https://w</u><br>provide all information<br>You will need the chec | ww.viewdrivingrecord.service.gov.ul<br>to verify the validity of the driving li<br>k code which is case sensitive and t | <u> and f<br/>cence.<br/>the last 8 characters of the driv</u> | ollow the on-screen instruc   | tion. This service will  |
| Select the appropriate                                                             | review status from the drop down b                                                                                      | ox below. The individual will b                                | e notified by email in the ev | rent of a failed review. |
| Select the appropriate                                                             | browse                                                                                                    | Review date                                                    | e notified by email in the ev | rent of a failed review. |
| Select the appropriate                                                             | browse                                                                                                    | Reviewed by*                                                   | e notified by email in the ev | ent of a failed review.  |

**Note:** You will need to make note of the **Check Code** and the **last 8 characters** of the driving licence number you are reviewing. The Check Code is generated by the claimant when they upload their licence details using the DVLA website and is time-limited to 21 days from creation. You can also obtain a check code from the Gov.uk website <u>with the employee's permission</u> if you have their Driving Licence Number, National Insurance Number and Postcode.

- Click the highlighted view driving record link in the 'Review' box. The website will open in a new browser window. Follow the instructions on the GOV.UK website to verify that the licence details are correct.
- 5. Take a screenshot of the DVLA licence summary and save it on your computer/network.
- 6. Upload the screenshot by clicking the **browse** button on the DVLA licence summary field and then selecting the saved image.
- 7. Once the licence details have been verified, select the appropriate review**Status** from the dropdown list.

| Status*        | Awaiting Review                                             | ~ |
|----------------|-------------------------------------------------------------|---|
| Reviewer notes | [None]<br>Reviewed - OK<br>Reviewed - Failed<br>Invalidated |   |
|                | Awaiting Review                                             |   |

| Status            | Description                                                                                                    |
|-------------------|----------------------------------------------------------------------------------------------------|
| Reviewed - OK     | All the information provided complies with DVLA regulations.                                                                                                    |
| Reviewed - Failed | Some information is incorrect and does not comply with DVLA regulations. An email will be sent to the user to say that their licence has failed and that changes must be made to their licence details. |
| Invalidated       | This status will occur if the user changes important details on their licence review such as their name or expiry date, after they have had their licence approved.                                     |
| Awaiting Review   | This is the default status which is applied after the user has created a licence review request.                                                                                                    |

- 8. Select your name from the Reviewed By field.
- 9. Click Save to confirm.

## Non-GB Licence

- 1. Navigate from the **Home** page to **Driver Compliance** | **My Team's Driver Compliance Documents**.
- Click My Team's Driving Licence Reviews (Awaiting Review) This will display a list of all the licences which you are responsible for reviewing, either as a line manager or part of a duty of care team.
- 3. Click 📝 next to the Non-GB Licence you want to review. The Approver Non-GB Review Form will open.

| Driving Licence*      | 12345678        | ~  | Employee Full Name<br>(Username) | Alex Earle (Alex) | ? |
|-----------------------|-----------------|----|----------------------------------|-------------------|---|
| Valid from            | 01/03/2020      | ?  | Expiry date                      | 01/03/2021        | ? |
| Country of Issue      | France          | ?  | Issue number                     | 50                | ? |
| Driving licence front | FR_PJ_AV.jpg    | ?  | Driving licence back             | FR_PJ_AV.jpg      | ? |
| Licence type          | Non-GB Licence  | ?  | Additional information           |                   | ? |
| Review                |                 |    |                                  |                   |   |
| Review date           |                 | 12 |                                  |                   |   |
| Status*               | Awaiting Review | ~  | Reviewed by*                     | [None]            | ~ |
| Reviewer notes        |                 |    |                                  |                   |   |
|                       |                 |    |                                  |                   |   |

4. Verify the licence details and select the appropriate review Status from the drop-down list.

| Status*        | Awaiting Review                  |
|----------------|----------------------------------|
| Reviewer notes | [None]<br>Reviewed - OK          |
|                | Reviewed - Failed<br>Invalidated |
|                | Awaiting Review                  |

- 5. Select your name from the **Reviewed By** field.
- 6. Add any additional comments in the **Reviewer Notes** text box.
- 7. Click Save to confirm.

#### Additional Information

• After a driving licence has been approved for use, mileage can be retrospectively claimed from the start date/issue date specified on the licence.

- If a claimant edits and saves a driving licence after it has been approved, the current review will be automatically invalidated. An email to the approver will be sent to request a new review of the changes. Until the new review has been performed and status set to 'Reviewed OK', the employee will be unable to claim mileage.
- If an approver edits a duty of care document after it has already been approved, the email to request a review will not be sent, as the modification has been made by the reviewer.